# Оригинальное руководство по эксплуатации

Компьютер управления

AmaSpread 2

Данное руководство по эксплуатации действительно с версии ПО NW355-B.009

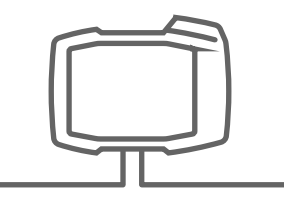

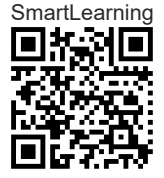

# СОДЕРЖАНИЕ

| 1 Об этом руководстве по<br>эксплуатации |                                                |     |
|------------------------------------------|------------------------------------------------|-----|
| 1.1                                      | Авторское право                                | 1   |
| 1.2                                      | Используемые изображения                       | 1   |
| 1.2.1                                    | Предупреждающие указания и<br>сигнальные слова | 1   |
| 1.2.2                                    | Дополнительные указания                        | 2   |
| 1.2.3                                    | Действия оператора                             | 2   |
| 1.2.4                                    | Перечисления                                   | 4   |
| 1.2.5                                    | Номера позиций на рисунках                     | 4   |
| 1.2.6                                    | Указание направления                           | 4   |
| 1.3                                      | Применяемые документы                          | 4   |
| 1.4                                      | Цифровое руководство по<br>эксплуатации        | 4   |
| 1.5                                      | Ваше мнение очень важно для<br>нас             | 5   |
| 2 Без<br>отв                             | зопасность и<br>зетственность                  | 6   |
| 2.1                                      | Дорожное движение                              | 6   |
| 2.2                                      | Техническое обслуживание и<br>хранение         | 6   |
| 2.3                                      | Конструктивные изменения                       | 7   |
| 2.4                                      | Лисппей                                        | . 7 |
|                                          | Huennen                                        |     |
| 3 Ист                                    | пользование по назначению                      | 8   |
|                                          |                                                | -   |
| 4 Описание изделия 9                     |                                                |     |
|                                          | <b>•</b>                                       |     |

| 4.1   | Функция компьютера<br>управления         | 9  |
|-------|------------------------------------------|----|
| 4.2   | Обзор компьютера управления              | 10 |
| 4.3   | Кнопки выбора меню                       | 10 |
| 4.4   | Кнопки                                   | 12 |
| 4.4.1 | Кнопки ввода и навигации                 | 12 |
| 4.4.2 | Функциональные кнопки в меню<br>"Работа" | 13 |

| 4.5 | Индикация рабочего состояния | 14 |
|-----|------------------------------|----|
|     |                              |    |

| 5 | Подключение компьютера |    |
|---|------------------------|----|
|   | управления             | 15 |

| 6 Основные сведения об<br>управлении |                                              |    |
|--------------------------------------|----------------------------------------------|----|
| 6.1                                  | Включение и выключение компьютера управления | 16 |
| 6.2                                  | Навигация по меню                            | 16 |
| 6.3                                  | Ввод числовых значений                       | 17 |
| 6.4                                  | Конфигурирование терминала                   | 18 |
|                                      |                                              |    |

| 7 Настройка машины |                                                     | 19 |
|--------------------|-----------------------------------------------------|----|
| 7.1                | Настройка источника сигнала<br>скорости             | 19 |
| 7.1.1              | Настройка сигнала скорости<br>трактора              | 19 |
| 7.1.2              | Определение количества<br>импульсов на 100 м        | 20 |
| 7.1.3              | Ввод моделируемой скорости                          | 21 |
| 7.2                | Настройка сообщения об<br>опорожнении               | 22 |
| 7.3                | Ввод шага изменения нормы                           | 23 |
| 7.4                | Выравнивание машины по<br>горизонтали               | 23 |
| 7.5                | Выбор метода определения<br>коэффициента калибровки | 24 |
| 8 Упр              | авление продуктами                                  | 25 |
| 8.1                | Создание нового продукта                            | 25 |

| 8.1 | Создание нового продукта    | 25 |
|-----|-----------------------------|----|
| 8.2 | Выбор или удаление продукта | 26 |
| 8.3 | Ввод сведений о продукте    | 26 |

9 Заполнение бункера 28

| 10 Определение коэффициента |    |
|-----------------------------|----|
| калибровки без движения     | 29 |

| 11 Работа 31           |                                                           |    |  |
|------------------------|-----------------------------------------------------------|----|--|
| 11.1                   | Внесение удобрений                                        | 31 |  |
| 11.2                   | Определение коэффициента                                  |    |  |
|                        | калибровки вручную при                                    | ~~ |  |
| 44.0                   | движении                                                  | 32 |  |
| 11.3                   | Разорасывание с одной стороны                             | 33 |  |
| 11.4                   | Отрегулировать норму внесения                             | 33 |  |
| 11.5                   |                                                           | 34 |  |
| 11.0                   | наспределение по границе со щитком Limiter V <sup>+</sup> | 35 |  |
| 11.7                   | Использование рабочего                                    |    |  |
|                        | освещения                                                 | 36 |  |
|                        |                                                           |    |  |
| 12 Опо                 | орожнение бункера                                         | 37 |  |
|                        |                                                           |    |  |
| 13 Дон                 | ументирование работы                                      | 38 |  |
|                        |                                                           |    |  |
|                        |                                                           |    |  |
| 14 Вызов информации 39 |                                                           |    |  |
|                        |                                                           |    |  |
| 15 Тек                 | ущий ремонт машины                                        | 40 |  |
| 15.1                   | Калибровка заслонки                                       | 40 |  |
| 15.2                   | Тарирование весов                                         | 41 |  |
| 15.3                   | Юстировка весов                                           | 41 |  |
| 15.4                   | Отображение диагностических                               |    |  |
|                        | данных                                                    | 42 |  |
|                        |                                                           |    |  |
| 16 Уст                 | ранение ошибок                                            | 43 |  |
|                        |                                                           |    |  |
| 17 При                 | ложение                                                   | 47 |  |
| 47.4                   |                                                           | 47 |  |
| 17.1                   | применяемые документы                                     | 47 |  |
|                        |                                                           |    |  |
| 18 Перечни 48          |                                                           |    |  |
| 18.1                   | Глоссарий                                                 | 48 |  |
| 18.2                   | Предметный указатель                                      | 49 |  |

# Об этом руководстве по эксплуатации

-

# 1.1 Авторское право

Для перепечатки, перевода и тиражирования в какой-либо форме, в том числе выборочных, необходимо письменное разрешение компании AMAZONEN-WERKE.

# 1.2 Используемые изображения

#### 1.2.1 Предупреждающие указания и сигнальные слова

Предупреждающие указания обозначены вертикальной полосой с предупреждающим символом в виде треугольника и сигнальным словом. Сигнальные слова "ОПАСНОСТЬ", "ПРЕДУПРЕЖДЕНИЕ" или "ОСТОРОЖНО" описывают степень серьезности угрожающей опасности и имеют следующие значения:

# ОПАСНОСТЬ

 Непосредственная опасность с высоким риском получения тяжелейших телесных повреждений, таких как утрата частей тела или смерть.

# ПРЕДУПРЕЖДЕНИЕ

 Возможная опасность со средним риском получения тяжелейших телесных повреждений или смерти. CMS-T-00012308-A.1

CMS-T-005676-G.1

CMS-T-00002415-A.1

# осторожно

 Опасность с незначительным риском получения телесных повреждений легкой или средней степени тяжести.

#### 1.2.2 Дополнительные указания

# ВАЖНО

ŚŐ

£,

• Риск повреждений машины.

### УКАЗАНИЯ ОБ ЭКОЛОГИЧЕСКОМ РИСКЕ

• Риск ущерба окружающей среде.

#### УКАЗАНИЕ

Советы по применению и указания для оптимального использования.

#### 1.2.3 Действия оператора

#### 1.2.3.1 Пронумерованные действия оператора

Действия, которые должны быть выполнены в определенной последовательности, представлены в виде пронумерованных инструкций. Необходимо соблюдать заданную последовательность действий.

#### Пример:

- 1. Действие 1
- 2. Действие 2

#### 1.2.3.2 Действия и реакции

Реакции на действия обозначены стрелкой.

CMS-T-00002416-A.1

CMS-T-00000473-E.1

CMS-T-005217-B.1

CMS-T-005678-B.1

Пример:

- 1. Действие 1
- Реакция на действие 1
- 2. Действие 2

#### 1.2.3.3 Альтернативные действия

На альтернативные действия указывает слово *"или"*.

Пример:

1. Действие 1

или

Альтернативное действие

2. Действие 2

#### 1.2.3.4 Указания по только одному действию оператора

Указания, содержащие только одно действие, не нумеруются, а отображаются со стрелкой.

Пример:

• Действие

#### 1.2.3.5 Действия оператора без указания последовательности

Действия, которые не должны соблюдаться в определенной последовательности, представлены в виде списка со стрелками.

Пример:

- Действие
- Действие
- Действие

CMS-T-00000110-B.1

CMS-T-005211-C.1

CMS-T-005214-C.1

#### 1.2.3.6 Работа в мастерской

#### РАБОТА В МАСТЕРСКОЙ

Обозначает работы по текущему ремонту, которые должны выполняться квалифицированным персоналом, имеющим соответствующие знания, в специализированной мастерской, отвечающей требованиям к безопасности и охране окружающей среды при работах с сельскохозяйственной техникой.

#### 1.2.4 Перечисления

Перечисления без обязательной последовательности изображены в виде ненумерованного списка.

Пример:

- Пункт 1
- Пункт 2

#### 1.2.5 Номера позиций на рисунках

Вставленная в рамки цифра в тексте, например, **1**, указывает на номер позиции на приведенном рядом рисунке.

#### 1.2.6 Указание направления

Если не указано иное, все указания направления относятся к направлению движения.

#### 1.3 Применяемые документы

В приложении находится список применяемых документов.

#### 1.4 Цифровое руководство по эксплуатации

Цифровое руководство по эксплуатации, а также курс электронного обучения можно скачать на информационном портале сайта AMAZONE. CMS-T-00013932-B.1

CMS-T-000024-A.1

CMS-T-000023-B.1

CMS-T-00012309-A.1

CMS-T-00000616-B.1

CMS-T-00002024-B.1

#### 1.5 Ваше мнение очень важно для нас

Уважаемые читатели! Наша документация регулярно обновляются. Ваши предложения помогают нам делать документацию максимально удобной для пользователя. Отправляйте нам ваши предложения в письмах, по факсу или электронной почте. CMS-T-000059-D.1

AMAZONEN-WERKE H. Dreyer SE & Co. KG Technische Redaktion Postfach 51 D-49202 Hasbergen Fax: +49 (0) 5405 501-234

E-Mail: tr.feedback@amazone.de

# Безопасность и ответственность

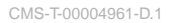

#### 2.1 Дорожное движение

MS-T-00003620-D.1

# Не используйте компьютер управления или терминал управления во время движения по дороге

Если водитель отвлекается, это может повлечь за собой аварии и травмы вплоть до смертельного исхода.

Не работайте с компьютером управления или терминалом управления во время движения по дороге.

#### 2.2 Техническое обслуживание и хранение

CMS-T-00003621-E.1

#### Повреждения вследствие короткого замыкания

При проведении текущих ремонтных работ на тракторе и прицепном или навесном агрегате существует опасность короткого замыкания.

Перед проведением текущих ремонтных работ разъедините все соединения между терминалом управления или компьютером управления и трактором.

#### Повреждения вследствие перенапряжения

При выполнении сварочных работ на тракторе или прицепленном или навешенном агрегате возможно повреждение компьютера управления или терминала из-за перенапряжения.

 Перед сваркой разъедините все соединения между терминалом управления или компьютером управления и трактором.

#### Повреждения вследствие ненадлежащей очистки

 Для очистки компьютера управления или терминала управления используйте только мягкую влажную ткань.

#### Повреждения вследствие неправильной рабочей температуры и температуры хранения

Несоблюдение рабочей температуры и температуры хранения может привести к повреждениям компьютера управления или терминала управления и, следовательно, к сбоям в работе и опасным ситуациям.

- Эксплуатируйте компьютер управления или терминал управления только при температурах от -20 °C до +65 °C.
- Храните компьютер управления или терминал управления только при температурах от -30 °C до +80 °C.

#### 2.3 Конструктивные изменения

CMS-T-00003622-D.1

#### Недопустимые изменения и недопустимое использование

Недопустимые изменения и недопустимое использование могут отрицательно сказаться на Вашей безопасности и повлиять на срок службы и/или исправное функционирование терминала управления.

- Выполняйте на компьютере управления или терминале управления только те изменения, которые описаны в руководстве по эксплуатации компьютера управления или терминала управления.
- Используйте компьютер управления или терминал управления по назначению.
- Не вскрывайте компьютер управления или терминал управления.
- Не тяните за провода.

#### 2.4 Дисплей

CMS-T-00003624-D.1

#### Опасность несчастного случая при ошибочной индикации на дисплее

При ошибочной индикации на дисплее или ограниченном виде на индикацию возможна непреднамеренная активация функций, приводящая к срабатыванию функций машины. Возможно травмирование или смерть людей.

- Если вид на дисплей ограничен, остановите управление.
- При ошибочной индикации на дисплее перезапустите компьютер управления или терминал управления.

# Использование по назначению

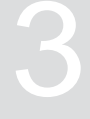

CMS-T-00014622-A.1

- Компьютер управления служит для управления сельскохозяйственными машинами.
- Руководство по эксплуатации является частью компьютера управления. Компьютер управления предназначен исключительно для использования в соответствии с данным руководством по эксплуатации. В случаях применения компьютера управления, не описанных в данном руководстве по эксплуатации, возможны тяжелые травмы или смерть людей, а также повреждения машины и другого имущества.
- Иные виды применения, отличающиеся от перечисленных в разделе «Использование по назначению», считаются применением не по назначению. Ответственность за ущерб, возникающий в результате использования не по назначению, несет исключительно эксплуатирующая сторона, а не изготовитель.

# Описание изделия

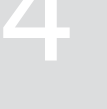

CMS-T-00008270-B.1

#### 4.1 Функция компьютера управления

Компьютер управления AmaSpread 2 служит для управления функциями машины и для отображения.

#### Он имеет следующие функции:

- Запуск или остановка разбрасывания удобрения
- Определение коэффициента калибровки для точного внесения при движении
- Переключение других функций разбрасывания удобрений
- Заполнение машины
- Управление продуктами
- Вызов документации
- Включение или выключение рабочего освещения
- Вызов информации

CMS-T-00008235-B.1

#### 4.2 Обзор компьютера управления

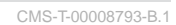

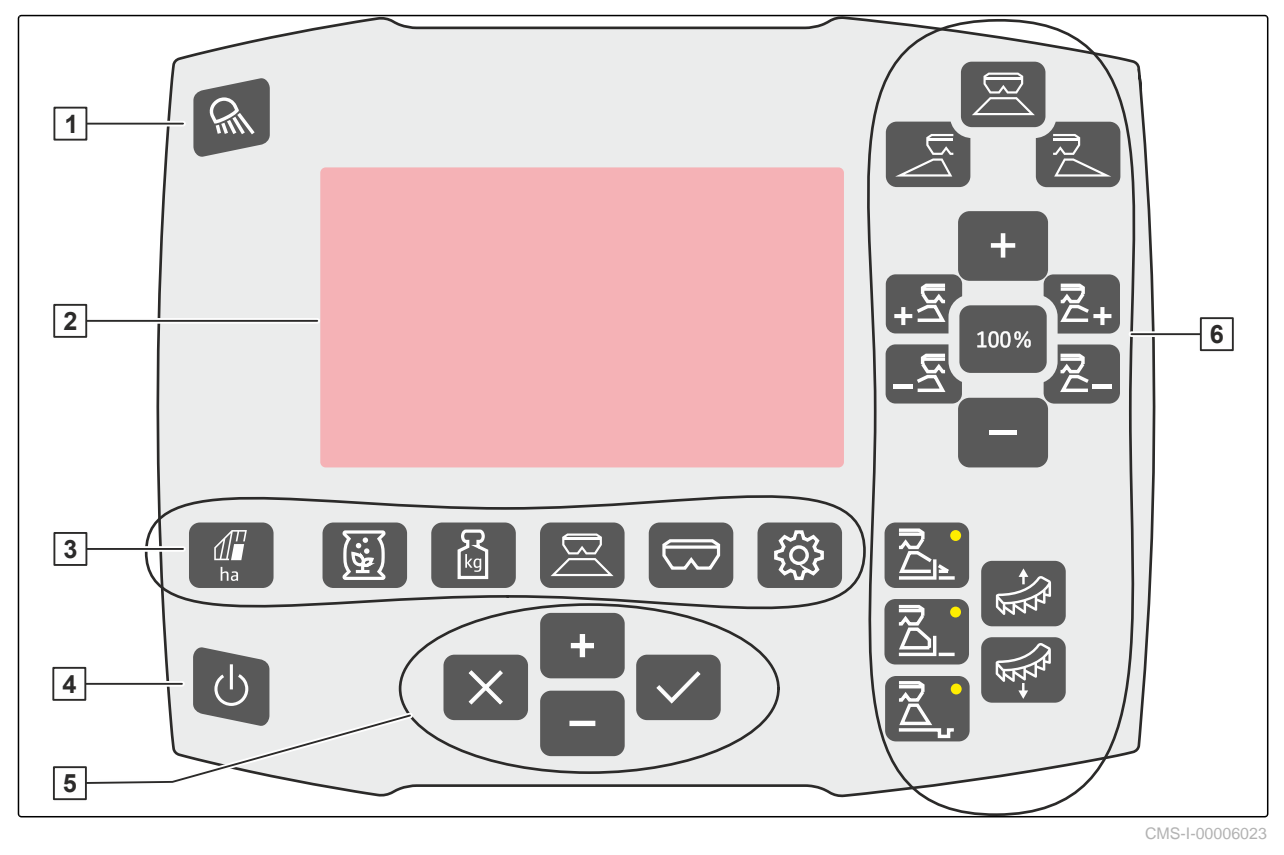

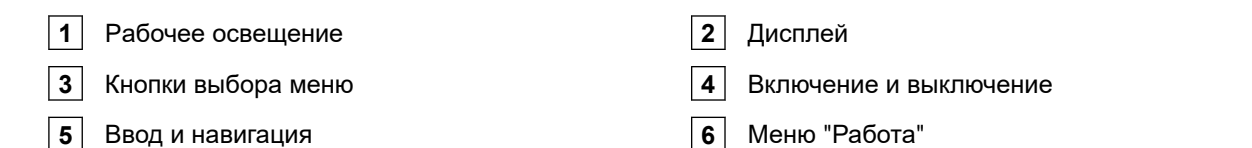

#### 4.3 Кнопки выбора меню

В меню отображаются разные параметры. Данные можно корректировать.

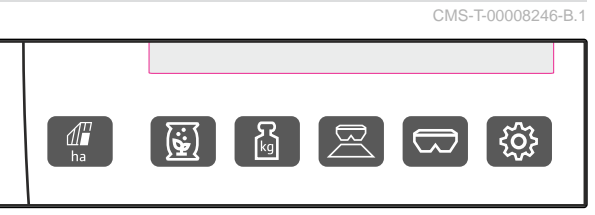

CMS-I-00006024

**ha** В меню *"Документация"* отображаются рабочие данные.

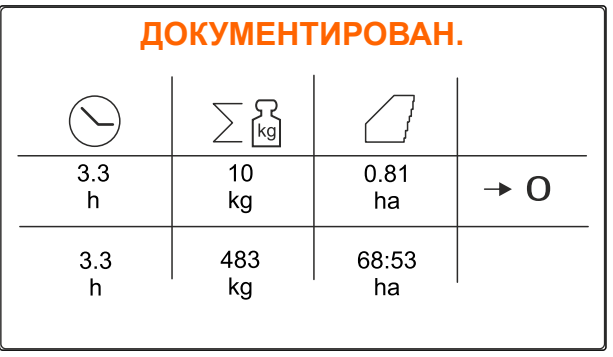

В меню "Продукты" отображаются сведения о продуктах и выполняются зависящие от продукта настройки машины.

| УДОБР. – Цианамид кальция ( 📃 |                |  |
|-------------------------------|----------------|--|
| Норма внесения                | 120<br>kg/ha   |  |
| Коэфф. калибровки             | 1,36           |  |
| Ширина захвата                | 33             |  |
| Доп. настройки удобрений      |                |  |
| -                             | CMS-I-00006020 |  |

1 В меню "Весы" можно определить калибровочный коэффициент при помощи весов. Выбрана автоматическая калибровка

В меню "Работа" отображаются рабочие

2 Запас в бункере

KC

1

3 Коэффициент калибровки

машиной во время работы.

Запустить ручную калибровку 4

данные, с его помощью можно управлять

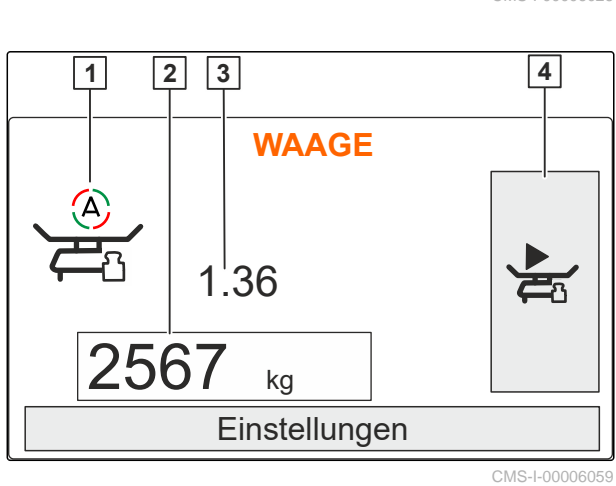

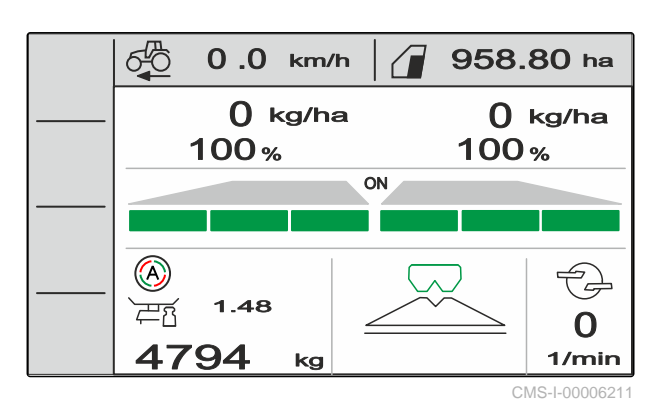

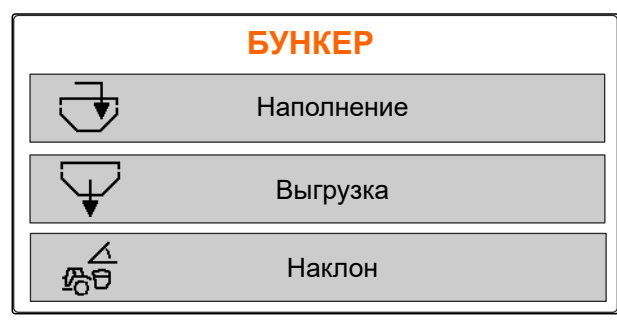

CMS-I-00006057

В меню "Бункер" возможен доступ к функциям "Заполнение", "Опорожнение" и "Наклон", если установлен датчик наклона.

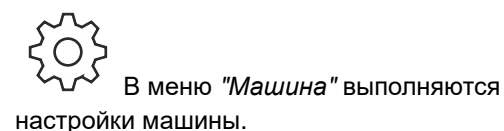

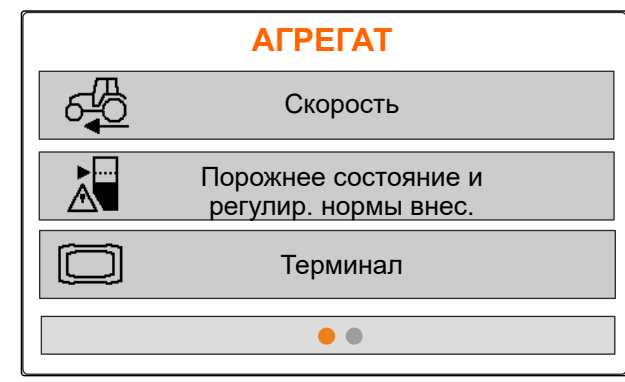

CMS-I-00006056

ΑΓΡΕΓΑΤ i Инфо Диагностика Настройка 

CMS-I-00006227

#### 4.4 Кнопки

настройки машины.

CMS-T-00008247-B.1

#### 4.4.1 Кнопки ввода и навигации

Увеличение значения или переход вверх по списку

В меню "Машина" на второй странице

отображаются сведения о машине и выполняются

Уменьшение значения или переход вниз по списку

Отмена ввода или возврат в предыдущее меню.

Подтвердить

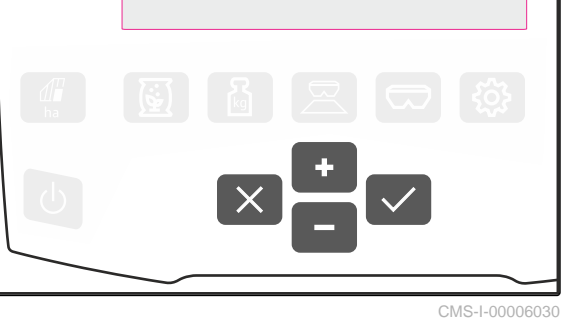

# 4.4.2 Функциональные кнопки в меню "Работа"

Расположение функциональных кнопок

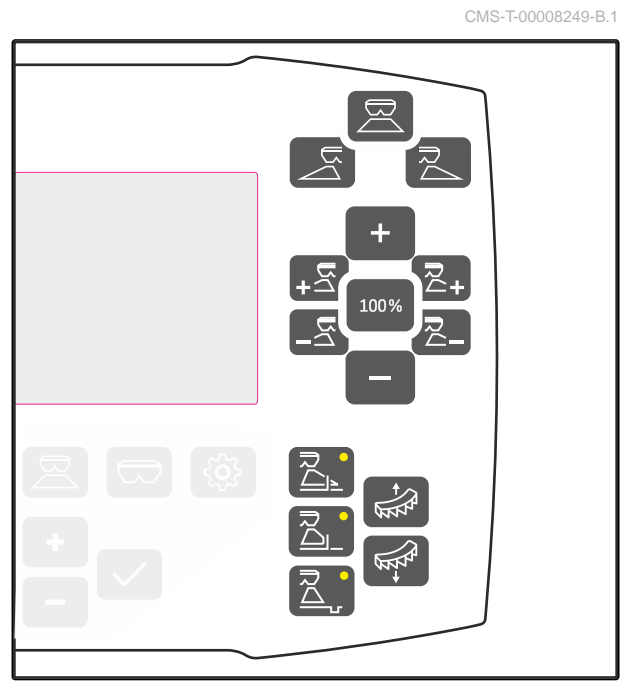

|                         |                              | R                            |
|-------------------------|------------------------------|------------------------------|
| Открыть или закрыть обе | Открыть или закрыть заслонку | Открыть или закрыть заслонку |
| заслонки                | слева                        | справа                       |

| +                                                                  | 100%                                  |                                                                    |
|--------------------------------------------------------------------|---------------------------------------|--------------------------------------------------------------------|
| Увеличить норму внесения с<br>обеих сторон на установленный<br>шаг | Установить норму внесения на<br>100 % | Уменьшить норму внесения с<br>обеих сторон на установленный<br>шаг |

| <b>₽</b>              |                        | ₹                     |                       |
|-----------------------|------------------------|-----------------------|-----------------------|
| Подключить секции     | Отключить секции слева | Подключить секцию     | Отключить секции      |
| слева                 |                        | справа                | справа                |
| Увеличить норму       | Уменьшить норму        | Увеличить норму       | Уменьшить норму       |
| внесения слева на     | внесения слева на      | внесения справа на    | внесения справа на    |
| установленный шаг при | установленный шаг при  | установленный шаг при | установленный шаг при |
| удержании кнопки не   | удержании кнопки не    | удержании кнопки не   | удержании кнопки не   |
| менее 3 секунд        | менее 3 секунд         | менее 3 секунд        | менее 3 секунд        |

|                  |                  |                  | ATT A          | 4 <u>4</u>        |
|------------------|------------------|------------------|----------------|-------------------|
| Включение или    | Включение или    | Включение или    |                |                   |
| выключение       | выключение       | выключение       | Полъем Limiter | Опускание Limiter |
| распределения по | распределения по | распределения по |                |                   |
| краю             | границе          | канаве           |                |                   |

# 4.5 Индикация рабочего состояния

CMS-T-00008827-A.1 17 958.80 ha<sup>18</sup> 0.0 km/h 15 kg/ha  $\mathbf{O}$ kg/ha 1  $\mathbf{O}$ 3 4**-100**% 100% 2 7 ŌN 5 8 16 6 9 10 13 14 11 1.48 **124794** 1/min kg

| 1  | Норма внесения слева                                   | 2  | Норма внесения слева в %           |
|----|--------------------------------------------------------|----|------------------------------------|
| 3  | Норма внесения справа                                  | 4  | Норма внесения справа в %          |
| 5  | Веер разбрасывания слева                               | 6  | Секции слева                       |
| 7  | Разбрасывание с обеих сторон включено или<br>выключено | 8  | Веер разбрасывания справа          |
| 9  | Секции справа                                          | 10 | Автоматическая калибровка включена |
| 11 | Коэффициент калибровки                                 | 12 | Уровень заполнения бункера         |
| 13 | Метод разбрасывания                                    | 14 | Обороты разбрасывающих дисков      |
| 15 | Подсветка рабочей области                              | 16 | Освещение бункера                  |
| 17 | Скорость движения                                      | 18 | Обработанная площадь               |
|    |                                                        |    |                                    |

# Подключение компьютера управления

- Насадите терминал управления на держатель
   в кабине трактора.
- Подключите соединительный кабель 1 к электропитанию трактора.
- Подключите соединительный кабель 1 к Компьютер управления.
- 4. Подключите соединительный кабель 2 для сигнала скорости к сигнальной розетке.

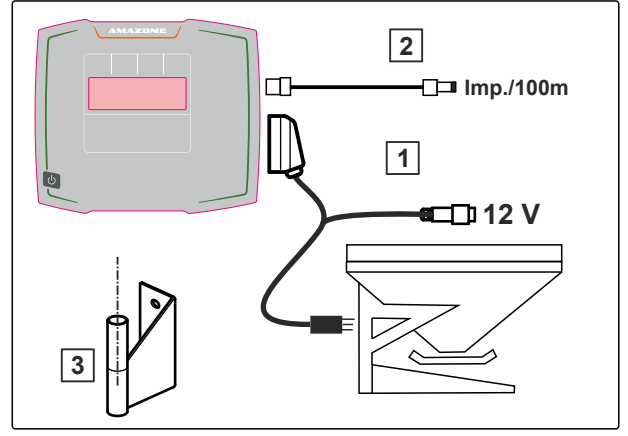

CMS-I-00006212

CMS-T-00008829-B.1

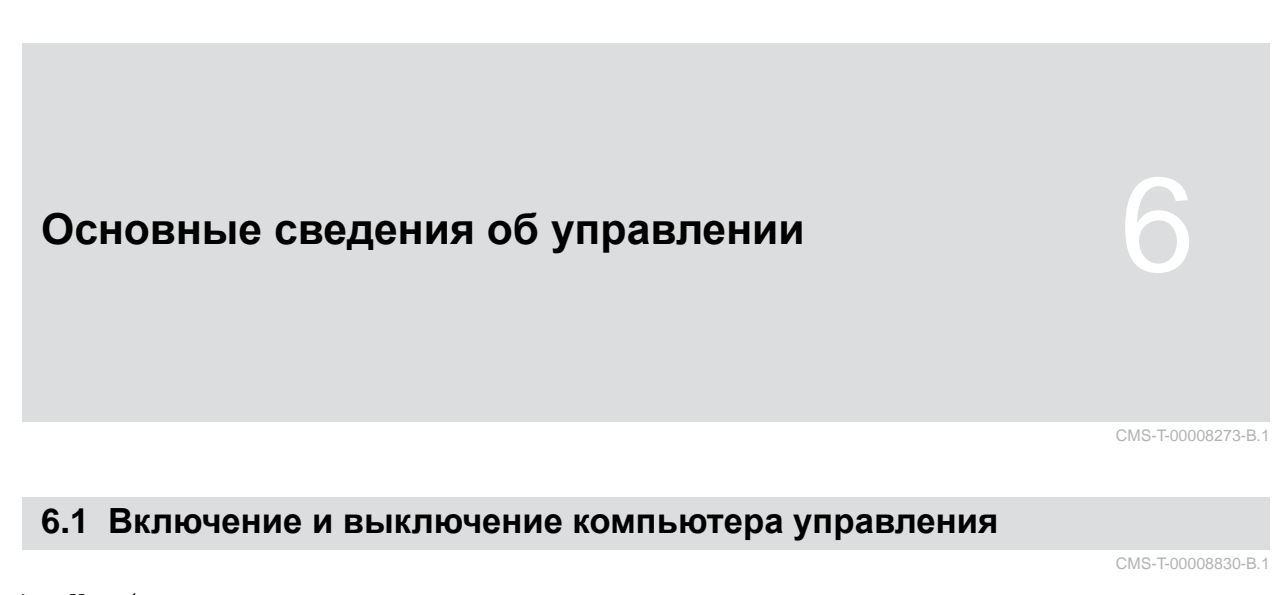

или

- Чтобы включить компьютер управления,
   удерживайте нажатой кнопку Вкл./Выкл. U.
- Раздается звуковой предупреждающий сигнал.
- Чтобы выключить компьютер управления,
   удерживайте нажатой кнопку Вкл./Выкл. U.

#### 6.2 Навигация по меню

Чтобы сделать выбор,

выберите серое окно при помощи

 Выбранное окно для ввода 1 имеет оранжевую окантовку.

CMS-T-00008831-B.1

Подтвердить выбор.
 или
 Отменить выбор или выйти из меню.
 Чтобы перейти к другой странице меню,
 Выбрать отображение листов и подтвердить.
 Отображается страница 1.
 Отображается страница 2.

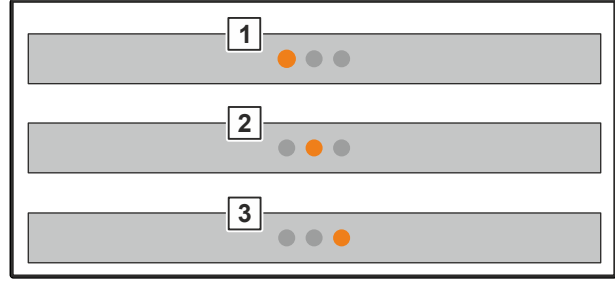

CMS-I-00006082

#### 6.3 Ввод числовых значений

1. Выберите окно ввода и подтвердите.

3 Отображается страница 3.

2.

– Пошагово увеличение значения

или

Чтобы быстро увеличить числовое значение, удерживайте кнопку нажатой.

3.

Пошаговое уменьшение значения

или

Чтобы быстро уменьшить значение, удерживайте кнопку нажатой.

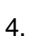

, Подтверждение ввода

или

🗙 Отмена ввода.

#### 6.4 Конфигурирование терминала

Возможна настройка следующих параметров:

- Регион и язык
- Подсветка дисплея
- Скорость
- Удаление записанного пула

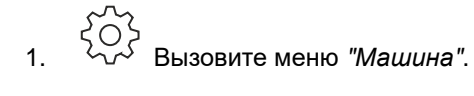

2. Выберите "Терминал".

CMS-T-00008854-B.1

# Настройка машины 7.1 Настройка источника сигнала скорости

CMS-T-00008860-C.1

#### 7.1.1 Настройка сигнала скорости трактора

- Вызовите меню "Машина".
- 2. Выберите "Терминал".

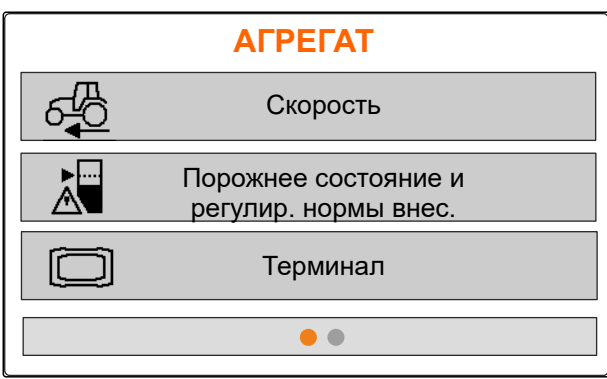

CMS-I-00006087

3. Чтобы в настройках можно было выбрать источник сигнала скорости "Сигнальная розетка", вызовите "Скорость".

ТЕР МИН АП Скорость

4. подтвердите "Сигнал скорости терминал" при помощи 🔪

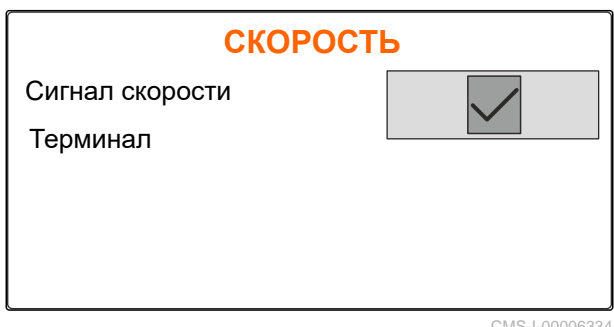

Чтобы управлять электрическими приводами дозатора, требуется сигнал скорости. Для этого может использоваться сигнал скорости трактора.

- 5. Чтобы настроить "Сигнал скорости",
- 6. Выберите "Скорость".
- 7. В пункте "Источник" выберите "Сигнальная розетка".

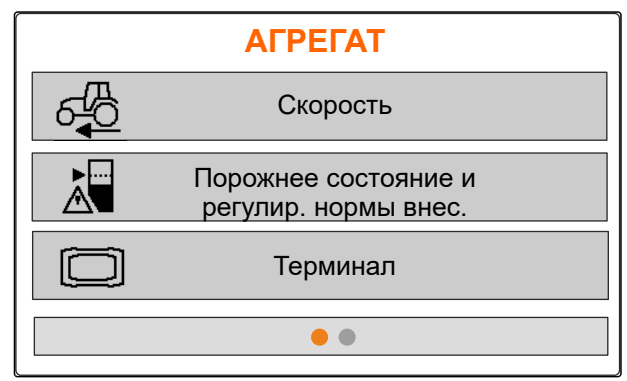

CMS-I-00006087

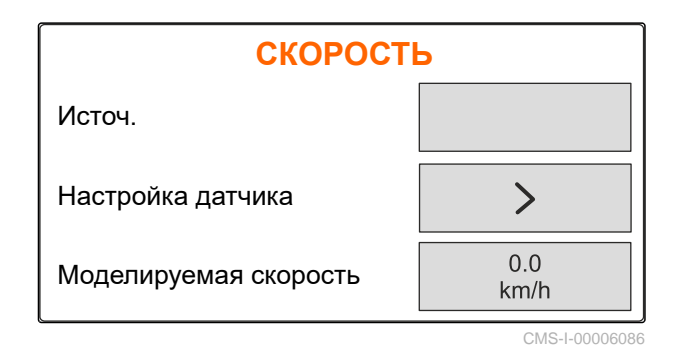

#### 7.1.2 Определение количества импульсов на 100 м

Компьютеру управления для определения следующих значений необходимо число импульсов на 100 м:

- фактическая скорость движения
- Расчет зависящей от скорости дозировки.

#### УКАЗАНИЕ

i.

Калибровочное значение "Импульсы на 100 м" необходимо определять в условиях эксплуатации.

Если при высеве используется привод на все колеса, то при определении количества импульсов на 100 м его также необходимо включить. CMS-T-00008863-C.1

- 1. Определите участок длиной 100 м.
- 2. Отметьте начальную и конечную точку.

Подсчитываются "Пройденные импульсы".

3. Проедьте в начальную точку.

5. Проедьте в конечную точку.

6. Выберите "Дальше".

4. Выберите "Дальше".

| ПРОГРАММИРОВАНИЕ                                                                              | ИМП. 🗵         |  |
|-----------------------------------------------------------------------------------------------|----------------|--|
| Отмерить расстояние 100 м, отвести трактор на<br>старт, перевести машину в рабочее положение. |                |  |
| Пройденные импульсы                                                                           | 0              |  |
| Сохраненные импульсы                                                                          | 9700           |  |
| Далее                                                                                         |                |  |
|                                                                                               | CMS   00005019 |  |

 ПРОГРАММИРОВАНИЕ ИМП.
 ×

 Проехать отмеренное расстояние.

 Пройденные импульсы
 4586

 Сохраненные импульсы
 9700

 Далее

CMS-I-00005019

7. Чтобы принять значение, выберите "Сохранить".

или

Чтобы удалить значение, выбрать X.

| ПРОГРАММИРОВАНИЕ                            | ИМП. 🗵       |
|---------------------------------------------|--------------|
| Пройденные импульсы<br>Сохраненные импульсы | 9864<br>9700 |
| Сохранить                                   |              |

CMS-I-00005020

#### 7.1.3 Ввод моделируемой скорости

Чтобы управлять электрическими приводами дозатора, требуется сигнал скорости. При отсутствии сигнала скорости можно использовать моделируемую скорость.

#### УКАЗАНИЕ

Моделируемая скорость должна соблюдаться во время работы. При обнаружении сигнала скорости моделируемая скорость деактивируется. CMS-T-00008861-B.1

# 7 | Настройка машиныНастройка сообщения об опорожнении

- 1. 2023 Вызовите меню "Машина".
- 2. Выберите "Скорость".
- 3. нажмите 🗸

АГРЕГАТ Скорость Порожнее состояние и регулир. нормы внес. Терминал

CMS-I-00006087

- 4. В разделе "Источник" выберите "Моделируемая".
- 5. В разделе *"Моделируемая скорость"* введите нужную скорость.

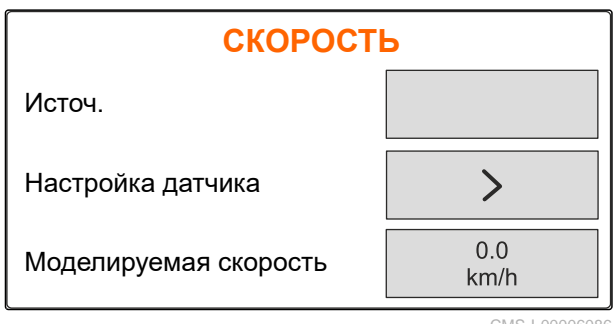

CMS-I-00006086

# 7.2 Настройка сообщения об опорожнении

S Вызовите меню "Машина".

2. Выберите "Порожнее состояние и регулировка нормы".

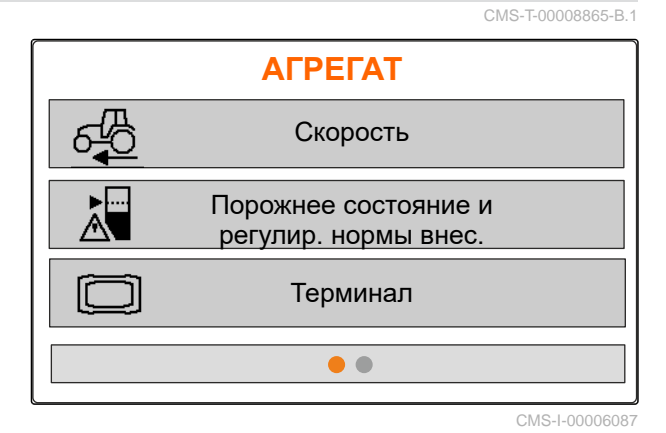

- Если требуется активировать предупреждение об опорожнении, отметьте "Указание при пустом бункере".
- 4. Введите "Предел срабатывания по уровню".

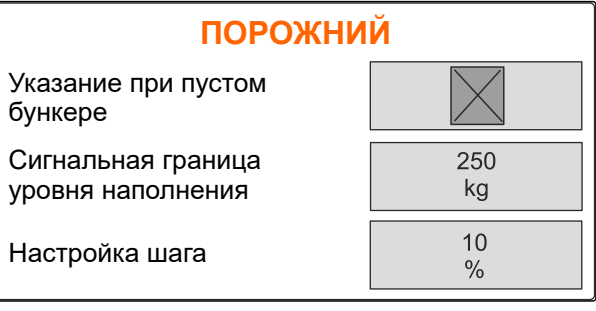

#### 7.3 Ввод шага изменения нормы

- 1. Кодо Вызовите меню "Машина".
- 2. Выберите "Порожнее состояние и регулировка нормы".

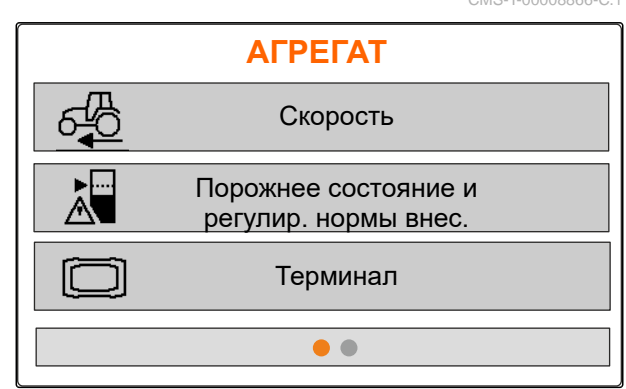

CMS-I-00006087

3. Введите *"Шаг изменения нормы"* для изменения нормы внесения в процентах.

| ПОРОЖНИЙ                                |           |  |
|-----------------------------------------|-----------|--|
| Указание при пустом<br>бункере          |           |  |
| Сигнальная граница<br>уровня наполнения | 250<br>kg |  |
| Настройка шага                          | 10<br>%   |  |
|                                         |           |  |

CMS-I-00006089

#### 7.4 Выравнивание машины по горизонтали

Если машина оборудована датчиком наклона, бункер можно выровнять по горизонтали относительно почвы.

- 1. Вызовите меню "Бункер".
- 2. Выберите "Наклон".
- При помощи верхней тяги выровняйте машину так, чтобы метки ограничивали белую поверхность.

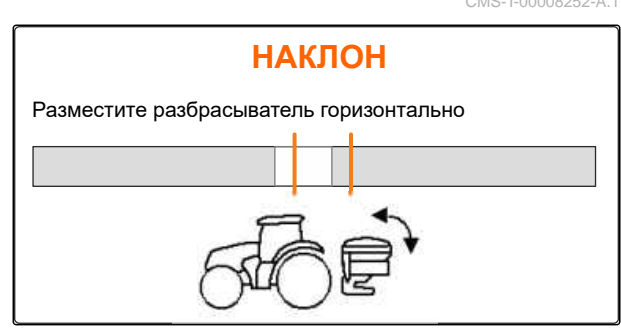

#### 7.5 Выбор метода определения коэффициента калибровки

- 1. <sup>kg</sup> Вызовите меню "Весы".
- 2. Выберите "Настройки".
- Чтобы во время разбрасывания постоянно определять коэффициент калибровки, выберите в пункте "Метод взвешивания при работе" вариант "Автоматически (онлайн)"

или

Чтобы к началу разбрасывания определить коэффициент калибровки через калибровочный проход, выберите вариант "вручную".

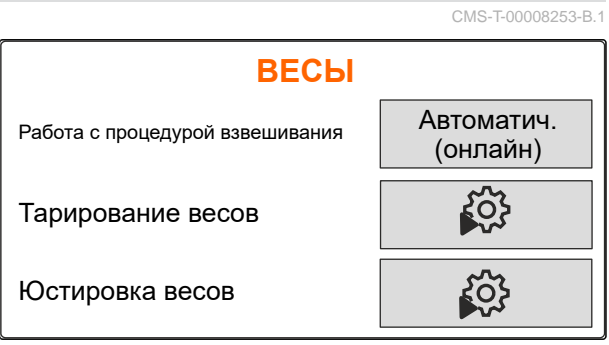

# Управление продуктами

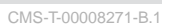

CMS-T-00008889-B.1

#### 8.1 Создание нового продукта

Для каждого продукта можно записать название и характеристики. Можно создать не более 6 продуктов на 3 страницах.

1. Поставьте трактор на прочное горизонтальное основание.

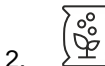

- Вызовите меню "Продукты".
- 3. Выберите список продуктов.

| УДОБР. — Цианамид        | кальция 🔳      |  |
|--------------------------|----------------|--|
| Норма внесения           | 120<br>kg/ha   |  |
| Коэфф. калибровки        | 1,36           |  |
| Ширина захвата           | 33             |  |
| Доп. настройки удобрений |                |  |
|                          | CMS-I-00006026 |  |

4. Добавьте новый продукт.

- → Новый продукт создан и активирован.
- Новый продукт называется "Удобрение" и имеет свойства по умолчанию.

ВЫБОР УДОБРЕНИЯ (+) Цианамид кальция (-) 120.0 kg/ha 33.0 m 1.36 Удобрения (-) 200.0 kg/ha 24.0 m 1.00

#### 8.2 Выбор или удаление продукта

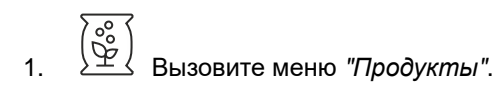

- Выберите список продуктов.
- При необходимости пролистайте 3.
- Выберите продукт и подтвердите. 4.
- 5. Измените продукт при помощи "Выбрать", "Удалить"

или

2.

С отменить.

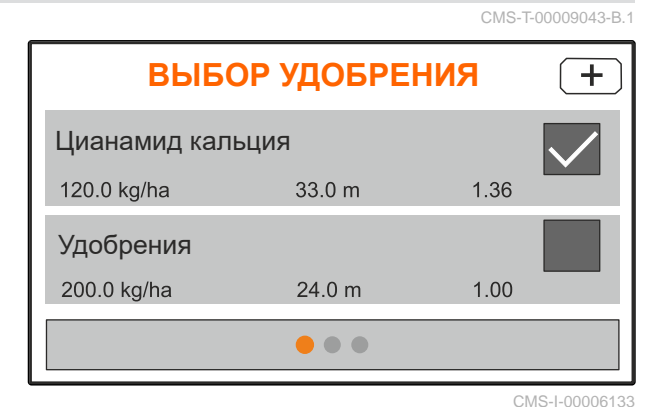

| Известь |         | $\times$        |
|---------|---------|-----------------|
|         | Выбрать |                 |
|         | Удалить |                 |
|         |         | 0110 1 00000100 |

CMS-T-00008941-B.1

#### 8.3 Ввод сведений о продукте

- Вызовите меню "Продукты". 1.
- Введите значение "Заданная норма внесения". 2.
- 3. Введите "Калибровочный коэффициент" из таблицы норм внесения.
- 4. Введите требуемую "Ширину захвата".
- 5. Выберите "Доп. настройки удобрений".
- Выберите продукт в пункте "Тип удобрения". 6.
- 7. В пункте "Положение Limiter" введите значение из таблицы для требуемого вида разбрасывания по границе.
- 8. Выберите "Механизм разбрасывания".

| УДОБР. – Цианамид кальция 📳 |              |  |
|-----------------------------|--------------|--|
| Зад. норма внесения         | 120<br>kg/ha |  |
| Коэфф. калибровки           | 1,36         |  |
| Ширина захвата              | 33           |  |
| Доп. настройки удобрений    |              |  |

CMS-I-00006169

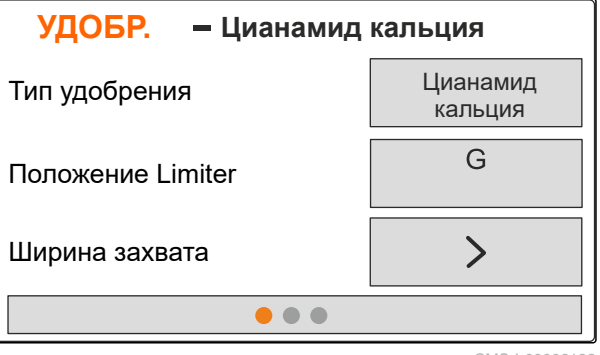

- 9. Введите "Заданная частота вращения распределяющих дисков" из таблицы.
- Введите из таблицы "Положение распределяющей лопасти" для короткой и длинной лопасти.
- 11. В пункте "Разбрасывающий диск" укажите установленныые диски.
- 12. В пункте "Распределение по краю" выберите "Заданную частоту вращения" со стороны границы, "Уменьшение нормы внесения" и "Высоту Limiter-" для распределения по краю.
- 13. В пункте "Распределение по границе" выберите "Заданную частоту вращения" со стороны границы, "Уменьшение нормы внесения" и "Высоту Limiter-" для распределения по границе.
- 14. В пункте "Распределение по канаве" выберите "Заданную частоту вращения" со стороны границы, "Уменьшение нормы внесения" и "Высоту Limiter-" для распределения по канаве.
- В разделе "Разбрасываемый материал" выберите "Удобрение" или "Специальный материал".

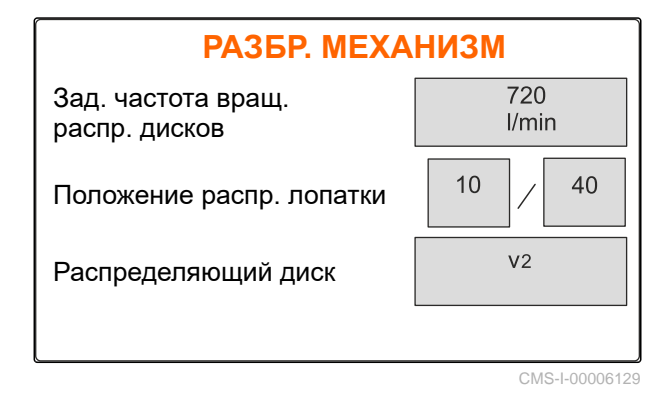

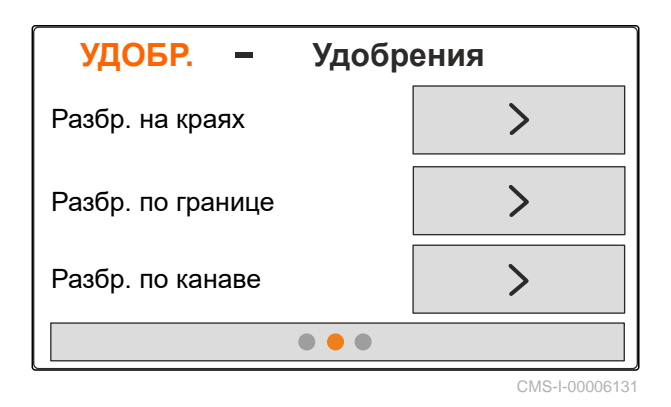

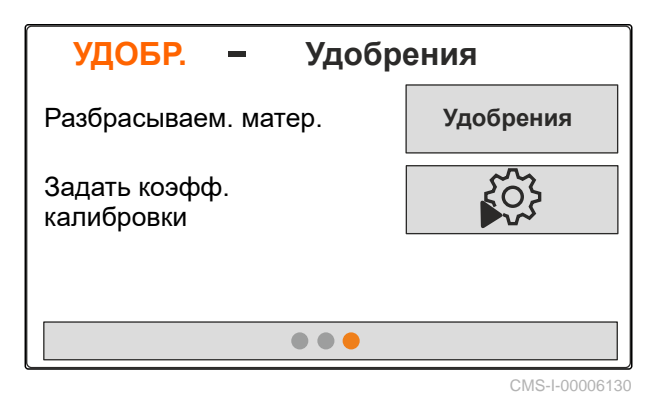

# Заполнение бункера

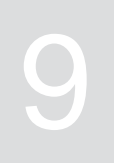

1. Вызовите меню "Бункер".

- 2. Выберите "Наполнение".
- 3. Введите "Заданный уровень".
- 4. Заполняйте машину, пока не будет достигнут заданный уровень.

#### УКАЗАНИЕ

i

Если машина оборудована рабочим освещением, освещение веера разбрасывания при заполнении показывает текущий заданный уровень заполнения.

| Освещение | Состояние заданный уровень |
|-----------|----------------------------|
| медленно  | от 500 кг до достижения    |
| мигает    | заданного уровня           |
| мигает    | от 100 кг до достижения    |
| быстрее   | заданного уровня           |
| горит     | при достигнутом заданном   |
| постоянно | уровне                     |

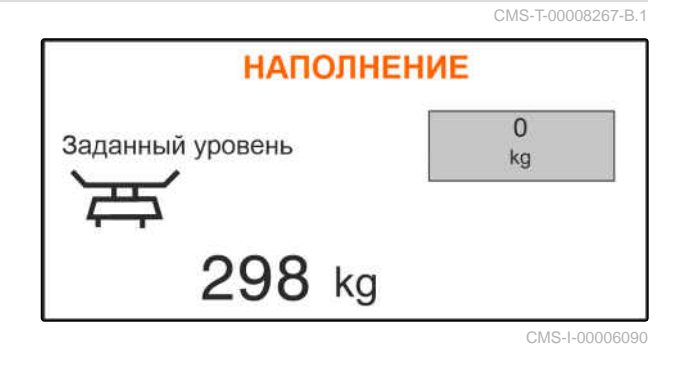

#### 10 | Определение коэффициента калибровки без движения

# Определение коэффициента калибровки без движения

# 10

- 1. Привод разбрасывающих дисков должен быть выключен.
- 2. Снимите разбрасывающие диски.
- Установите калибровочный желоб на левом разбрасывающем диске.
- 4. Подставьте сборную емкость.

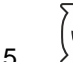

- Вызовите меню "Продукты".
- 6. Выберите "Доп. настройки удобрений".

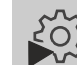

7.

Вызовите меню "Калибровка".

- Обратитесь к руководству по эксплуатации машины.
- 9. Выберите "Дальше".
- Выберите и введите калибровочный коэффициент из таблицы норм внесения.
- 11. Выберите "Дальше".
- 12. Введите значение Предусмотренная скорость.
- 13. Введите ширину захвата.
- 14. Выберите "Дальше".
- 15. Проверьте заданную норму внесения.
- 16. Выберите "Дальше".

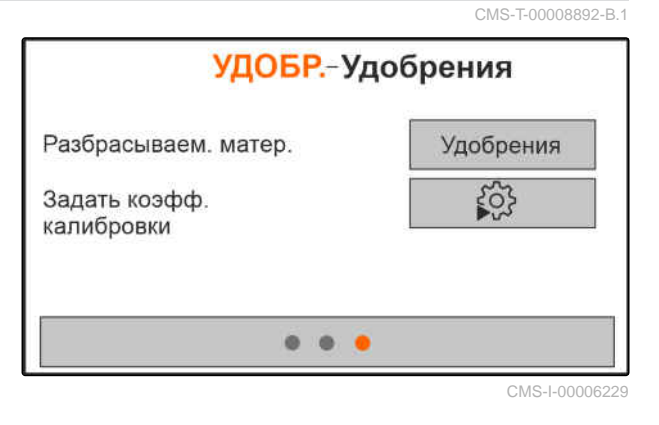

#### 10 | Определение коэффициента калибровки без движения

- 17. Включите привод разбрасывающих дисков.
- 18. Откройте левую заслонку.
- 19. *После заполнения улавливающей емкости* закройте левую заслонку.
- 20. Выключите привод разбрасывающих дисков.
- 21. Взвесьте собранное количество.
- 22. Введите вес собранного количества.
- 23. Выберите "Дальше".
- Отображается новый калибровочный коэффициент.
- 24. Сохраните калибровочный коэффициент

или

Для оптимизации калибровочного коэффициента повторите калибровку.

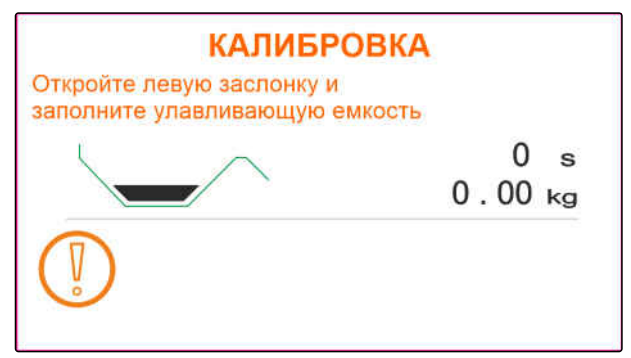

CMS-I-00006174

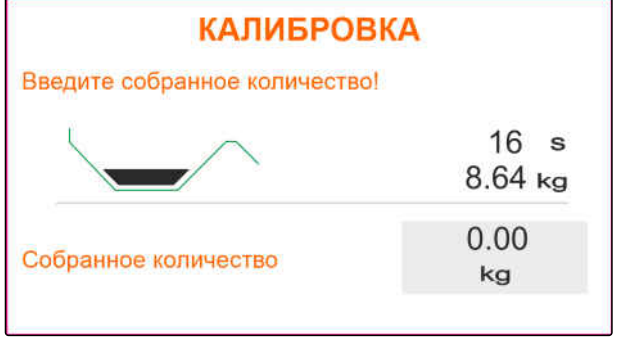

# Работа

CMS-T-00008274-C.1

# 11.1 Внесение удобрений

- 1 Заслонка открыта
- 2 Заслонка закрыта

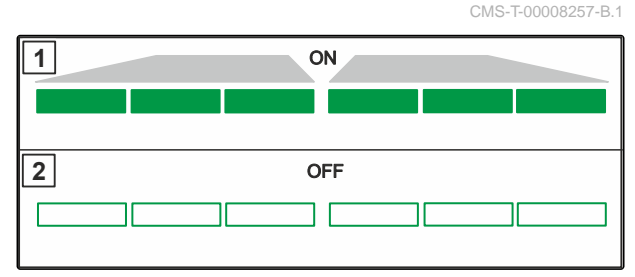

CMS-I-00006176

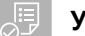

#### условия

- ⊘ Машина настроена
- ⊘ Ввод сведений о продукте
- ⊘ Продукт выбран
- Метод взвешивания для определения коэффициента калибровки выбран
- альтернативно: определите коэффициент калибровки без движения до работы

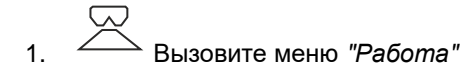

- 2. Заедьте на поле.
- 3. Запустите разбрасывающие диски с заданной частотой вращения.
- 4. *Если выбран метод взвешивания "вручную",* Начните калибровочный проход, см. стр. 32.
- 5. Если достигнута точка включения по таблице норм внесения,

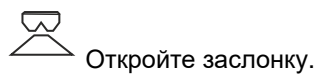

6. Если достигнута точка выключения по таблице норм внесения,

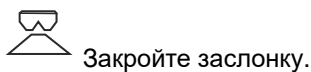

7. При завершении работы

выключите привод разбрасывающих дисков.

# 11.2 Определение коэффициента калибровки вручную при движении

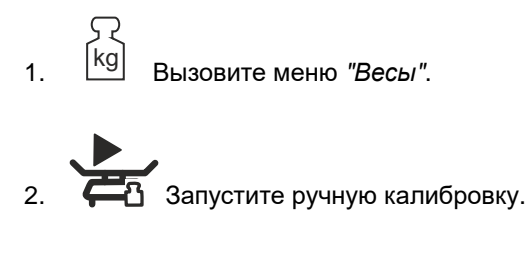

- 3. Вызовите меню "Работа"
- 4. Заедьте на поле.
- Запустите разбрасывающие диски с заданной частотой вращения.
- 6. Если достигнута точка включения по таблице норм внесения,
  - Откройте заслонку.
- Отображается внесенное во время калибровки количество.
- 7. После внесения по меньшей мере 250 кг удобрения

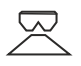

- Закройте заслонку.
- Остановитесь и выключите привод разбрасывающих дисков.

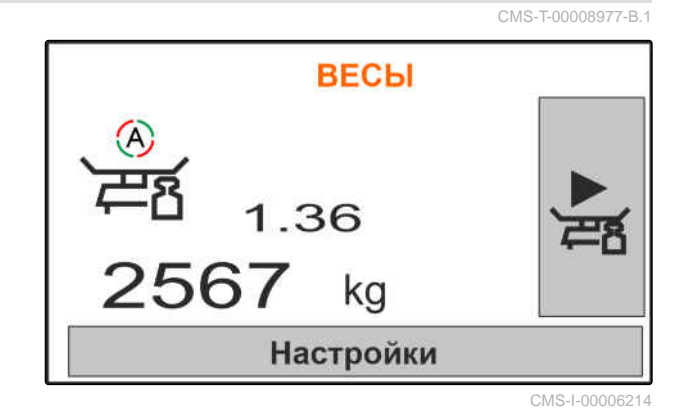

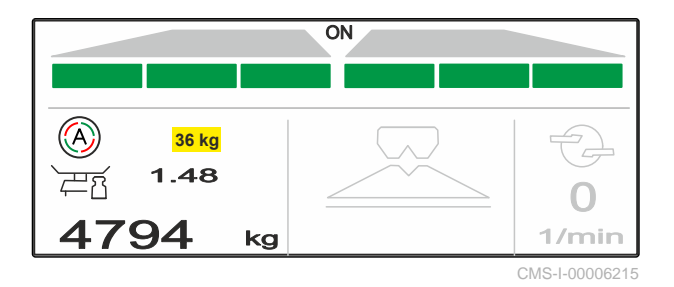

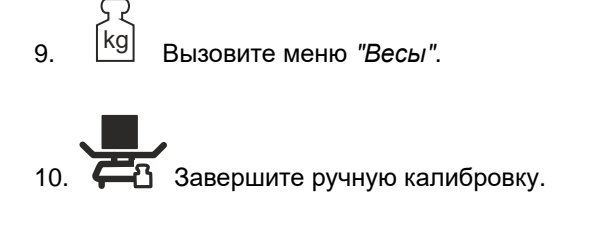

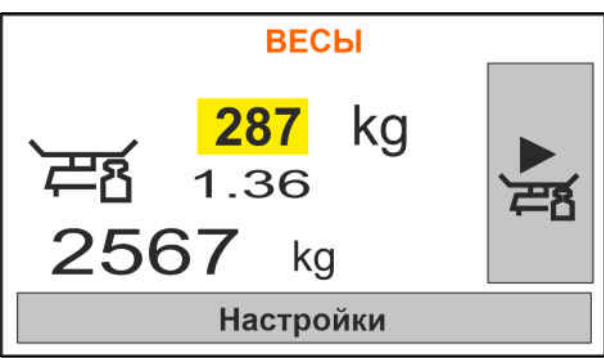

CMS-I-00006217

11. Сохраните калибровочный коэффициент

или

Х отменить.

12. Для оптимизации калибровочного коэффициента повторите калибровочный проход.

|       | ВЕСЫ      |  |
|-------|-----------|--|
| `ह्यह |           |  |
|       | Сохранить |  |

CMS-I-00006218

#### 11.3 Разбрасывание с одной стороны

- 1 Открыта заслонка слева
- 2 Открыта заслонка справа

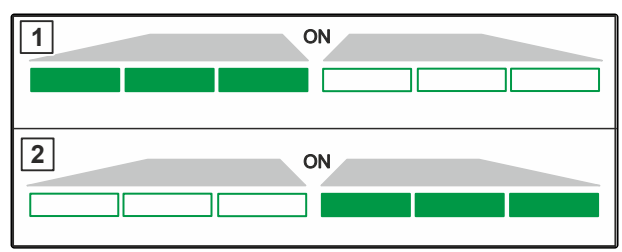

CMS-I-00006182

• Открыть и закрыть заслонку слева

или

Открыть и закрыть заслонку справа.

#### 11.4 Отрегулировать норму внесения

Заданное значение нормы внесения можно увеличить или уменьшить как перед работой, так и во время работы.

CMS-T-00008260-A.1

- Увеличить норму внесения с обеих сторон на установленный шаг,
- Уменьшить норму внесения с обеих сторон на установленный шаг,

- 100% Установить норму внесения с обеих сторон на 100 %.
- Чтобы увеличить норму внесения слева на установленный шаг, удерживайте нажатой кнопку.
- - Чтобы уменьшить норму внесения слева на установленный шаг, удерживайте нажатой кнопку

  - Чтобы увеличить норму внесения справа на установленный шаг, удерживайте нажатой кнопку
- - Чтобы уменьшить норму внесения справа на установленный шаг, удерживайте нажатой кнопку.

# 11.5 Переключение секций

Ширина захвата делится на 6 секций. Секции могут отключаться начиная снаружи.

Секции можно предварительно выбрать перед работой или переключить во время работы.

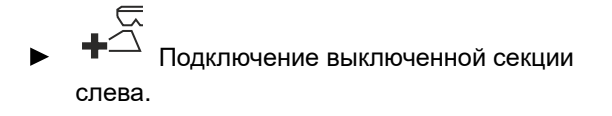

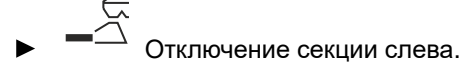

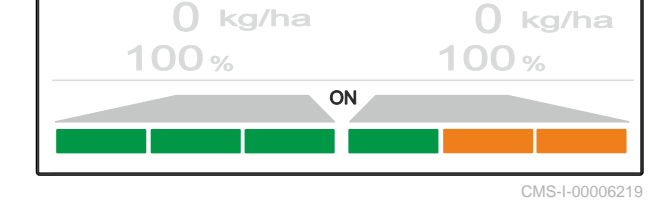

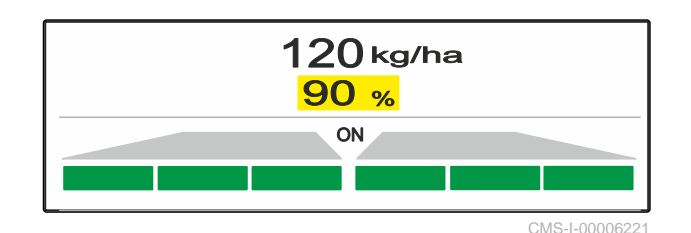

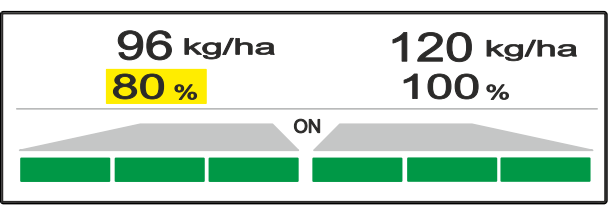

CMS-T-00008980-A.1

- Подключение выключенной секции справа.
- Отключение секции справа.

# 11.6 Распределение по границе со щитком Limiter V<sup>+</sup>

CMS-T-00008259-C.1

Метод распределения по границе можно выбрать до начала работы или подключить и отключить во время работы.

Регулировка наклона щитка для разбрасывания по границе Limiter V <sup>+</sup> позволяет адаптировать разбрасывание к условиям работы.

Выбранный метод распределения по границе отображается светодиодным индикатором.

Нормальное распределение, распределение по границе не выбрано.

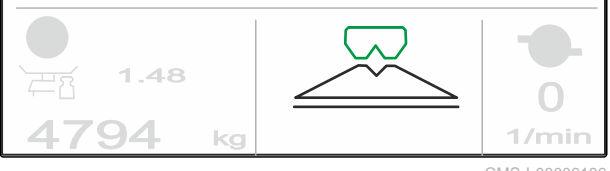

CMS-I-00006186

∑\_\_\_\_ Выбрано "Разбрасывание по краю".

Отображается наклон щитка.

Выбрано "Распределение по границе".

Отображается наклон щитка.

\_\_\_ Выбрано *"Распределение по канаве"*.

Отображается наклон щитка.

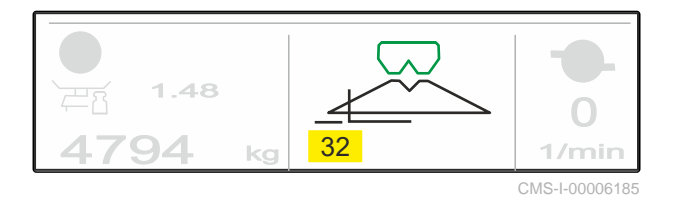

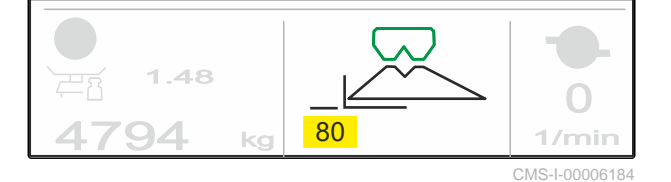

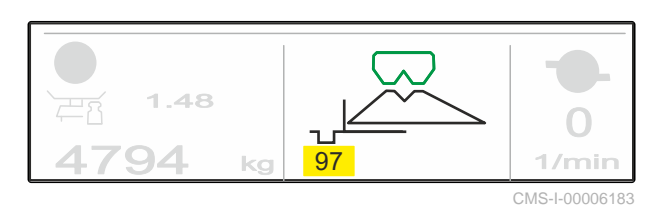

- 1. Выберите метод распределения по границе.
- 2. Чтобы увеличить ширину захвата со стороны границы,

или

Чтобы уменьшить ширину захвата со стороны границы,

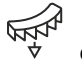

опустите щиток.

- Измененный наклон щитка сохраняется в меню продукта.
- 3. Отмените выбор "Разбрасывание по границе".

#### 11.7 Использование рабочего освещения

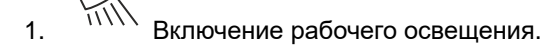

2. При быстром неоднократном нажатии на

Рабочее освещение по очереди переключает следующие функции:

- Все рабочее освещение включено
- Включено только освещение веера разбрасывания
- Включено только освещение бункера
- Выключено все рабочее освещение

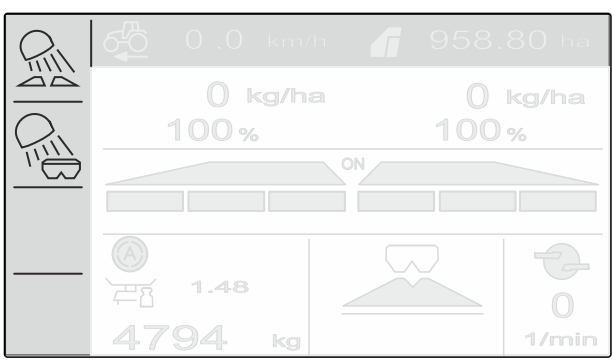

CMS-I-00006188

CMS-T-00008963-B.1

#### Опорожнение бункера CMS-T-00008276-A.1 1. Снимите разбрасывающие диски. **ВЫГРУЗКА** Для опорожнения откройте заслонки Вызовите меню "Бункер". 2. Выберите "Опорожнение". 3. E Перед опорожнением демонтируйте распр. диски 1/miОткройте заслонку. 4. CMS-I-00006193 При необходимости включите привод 5. разбрасывающих дисков.

- Приводимая в действие мешалка поддерживает опорожнение.
- 6. , После опорожнения закройте заслонку.
- 7. Выключите привод разбрасывающих дисков.
- 8. Отображается текущее содержимое бункера.

# Документирование работы

CMS-T-00008272-A.1

Документируются и отображаются следующие рабочие данные:

1 суточные данные

2 сводные данные

3 время работы

4 внесенное количество

5 обработанная площадь

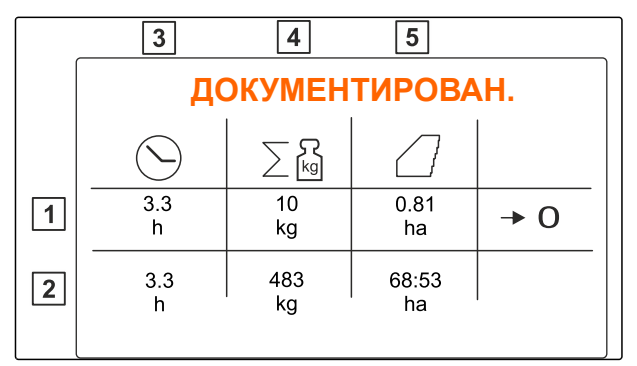

CMS-I-00006192

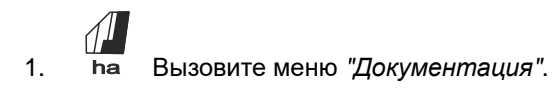

· 0 2.

удаление суточных данных.

# Вызов информации

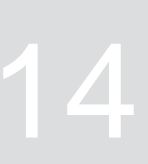

- 1. З Вызовите меню "Машина".
- 2. Выберите "Информация".
- Чтобы посмотреть информацию о программном обеспечении или идентификационный номер машины, выберите "Программное обеспечение".
- Чтобы вызвать показания счетчиков машины, выберите "Показания счетчиков".
- 5. Чтобы вызвать диагностику для машины, выберите "Диагностика".

ИНФО С.х. Программное обеспечение Показания счетчиков Диагностика

CMS-I-00006195

CMS-T-00008265-B.1

# Текущий ремонт машины

CMS-T-00008967-B.1

#### 15.1 Калибровка заслонки

После обновления ПО положение калибровки слева и справа можно ввести вручную.

- 1. Запишите значения перед обновлением.
- 2. Отсоедините пальцы от двигателя 1 на левой и правой заслонке.
- 3. Переведите заслонку в позицию калибровки 2, чтобы отверстия были на одной линии.
- 4. Зафиксируйте позицию калибровки с помощью пальца 3 от двигателя.

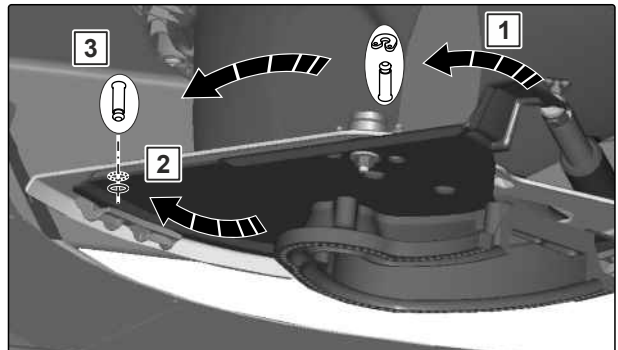

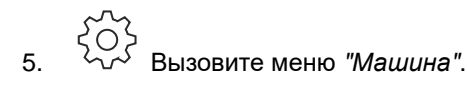

- Выберите "Настройка". 6.
- 7. Выберите "Калибровка заслонки".
- 8. Выберите "Принять значение слева"
- 9. Выберите "Дальше".
- 10. Выберите "Принять значение справа"
- 11. Выберите "Дальше".

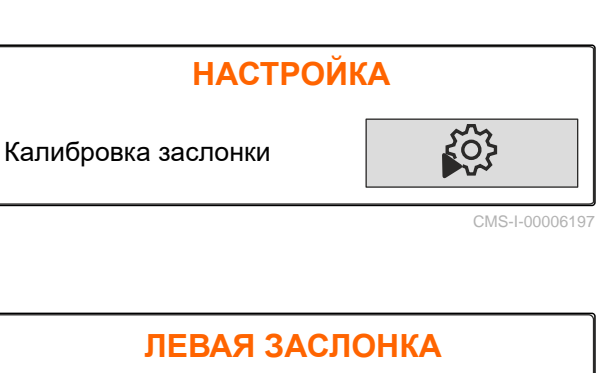

| Текущее значение слева   | 12,05 mA       |  |
|--------------------------|----------------|--|
| Позиция калибровки слева | 12.00<br>mA    |  |
| Принять значение слева   |                |  |
| Далее                    |                |  |
|                          | CMS 1 00006108 |  |

12. Сохраните новое положение калибровки.

#### ПРОГРАММИРОВАНИЕ ИМП.

|                               | слева    | справа   |  |  |
|-------------------------------|----------|----------|--|--|
| Текущие значения              | 12.05 mA | 18.34 mA |  |  |
| Позиции калибровки            | 12.05 mA | 11.89 mA |  |  |
| Сохранить позиции калибровки? |          |          |  |  |
| Сохранить                     |          |          |  |  |

CMS-I-00006196

CMS-T-00008968-B.1

#### 15.2 Тарирование весов

При пустом бункере весы должны отображать уровень 0 кг. В противном случае необходимо тарирование весов.

- 1. Полностью опорожните машину.
- Поставьте трактор и машину на прочное горизонтальное основание и дождитесь, пока весы не успокоятся.
- 3. Кд Вызовите меню *"Весы"*.
- 4. Выберите "Настройки".
- 5. Выберите "Тарирование весов".
- 6. Выберите "Дальше".
- 7. Сохраните новый параметр веса.

#### 15.3 Юстировка весов

Заполненное количество удобрения и отображаемый уровень должны совпадать.

В противном случае необходима юстировка весов.

| ВЕСЫ                            |                        |
|---------------------------------|------------------------|
| Работа с процедурой взвешивания | Автоматич.<br>(онлайн) |
| Тарирование весов               | ج                      |
| Юстировка весов                 | ξ <sup>Ω</sup> λ       |

CMS-I-00006203

CMS-T-00008969-B.1

#### 15 | Текущий ремонт машины Отображение диагностических данных

- 1. 🕅 Вызовите меню "Весы".
- 2. Выберте "Юстировка весов"
- 3. Засыпьте в бункер точно отмеренное минимальное количество в 500 кг.
- Поставьте трактор и машину на прочное горизонтальное основание и дождитесь, пока весы не успокоятся.
- 5. Введите вес засыпанного удобрения.
- 6. Выберите "Дальше".
- 7. Сохраните новый параметр веса.

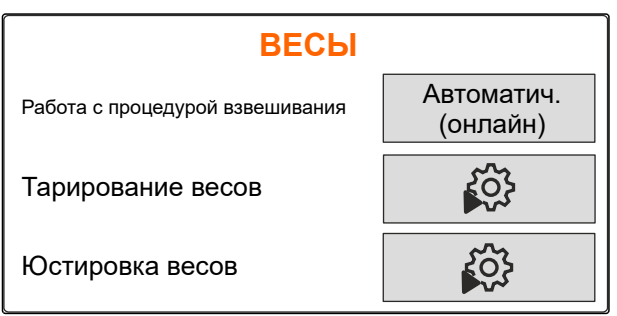

CMS-I-00006203

#### 15.4 Отображение диагностических данных

Только для сервисной службы

- 1. Вызовите меню "Машина".
- 2. выберите "Диагностика".
- 3. Включите отображение диагностических данных для "Бункер", "Мешалка" и "ECU".

| <b>ДИАГНОСТИКА</b> |                |  |  |
|--------------------|----------------|--|--|
| Бункер             | >              |  |  |
| Разбр. механизм    | >              |  |  |
| ЕСՍ (ЭБУ)          | >              |  |  |
|                    | CMS-I-00006202 |  |  |

# Устранение ошибок

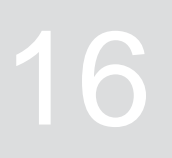

|            |                                         |                                                                                                    | CMS-T-00008989-C.1                                                                                                    |
|------------|-----------------------------------------|----------------------------------------------------------------------------------------------------|----------------------------------------------------------------------------------------------------|
| Код ошибки | Ошибка                                  | Причина                                                                                                    | Решение                                                                                                    |
| F45001     | Вышел из строя датчик<br>Limiter слева  | Напряжение сигнала<br>системы измерения хода<br>линейного привода для<br>левого ограничителя ниже<br>0,5 В.                                 | <ul> <li>Устраните повреждения<br/>или обрывы на кабеле к<br/>линейному приводу.</li> <li>Замените неисправный<br/>линейный привод<br/>(EA460)</li> </ul>                                                     |
| F45002     | Вышел из строя датчик<br>Limiter справа | Напряжение сигнала<br>системы измерения хода<br>линейного привода для<br>правого ограничителя ниже<br>0,5 В.                                | <ul> <li>Устраните повреждения<br/>или обрывы на кабеле к<br/>линейному приводу.</li> <li>Замените неисправный<br/>линейный привод<br/>(EA460).</li> </ul>                                                    |
| F45003     | Заданное значение не<br>соблюдается     | При текущей ширине<br>захвата и скорости внести<br>желаемое количество<br>материала невозможно.                                             | <ul> <li>Уменьшите скорость.</li> <li>Уменьшите норму<br/>внесения.</li> <li>Уменьшите ширину<br/>захвата</li> </ul>                                                                                          |
| F45004     | Limiter слева не реагирует              | Хотя линейный привод<br>на левом ограничителе<br>включен, значение<br>напряжения системы<br>измерения хода этого<br>привода не изменяется.  | <ul> <li>Устраните блокировку<br/>системы Limiter.</li> <li>Устраните повреждения<br/>или обрывы на кабеле к<br/>линейному приводу.</li> <li>Замените неисправный<br/>линейный привод<br/>(EA460).</li> </ul> |
| F45005     | Limiter справа не реагирует             | Хотя линейный привод<br>на правом ограничителе<br>включен, значение<br>напряжения системы<br>измерения хода этого<br>привода не изменяется. | <ul> <li>Устраните блокировку системы Limiter.</li> <li>Устраните повреждения или обрывы на кабеле к линейному приводу.</li> <li>Замените неисправный линейный привод (EA460).</li> </ul>                     |
| F45008     | Заслонка слева закрыта не полностью     | Заслонка слева была<br>закрыта не полностью.                                                                                                | <ul> <li>Закройте левую<br/>заслонку.</li> </ul>                                                                                                    |

| Код ошибки | Ошибка                                                        | Причина                                                                                                    | Решение                                                                                                    |  |
|------------|---------------------------------------------------------------|----------------------------------------------------------------------------------------------------|----------------------------------------------------------------------------------------------------|--|
| F45009     | Заслонка справа закрыта не полностью                          | Заслонка справа была<br>закрыта не полностью.                                                                 | <ul> <li>Закройте правую<br/>заслонку.</li> </ul>                                                                                              |  |
| F45010     | Заслонка слева не<br>реагирует                                | Измеренное значение<br>датчика на левой заслонке<br>не изменяется, хотя<br>включен серводвигатель<br>заспонки | <ul> <li>Устраните повреждения<br/>или обрывы<br/>кабельного соединения<br/>серводвигателя.</li> </ul>                                         |  |
|            |                                                               |                                                                                                    | <ul> <li>После калибровки снова<br/>навесьте заслонку в<br/>серводвигатель.</li> </ul>                                                         |  |
|            |                                                               |                                                                                                    | <ul> <li>Замените неисправный<br/>серводвигатель (ЕА461).</li> </ul>                                                                           |  |
| F45012     | Заслонка справа не<br>реагирует                               | Значение, измеряемое<br>датчиком на правой<br>заслонке, не изменяется,<br>хотя серводвигатель                 | <ul> <li>Устраните повреждения<br/>или обрывы<br/>кабельного соединения<br/>серводвигателя.</li> </ul>                                         |  |
|            |                                                               | заслонки был включен.                                                                                         | <ul> <li>После калибровки снова<br/>навесьте заслонку в<br/>серводвигатель.</li> </ul>                                                         |  |
|            |                                                               |                                                                                                    | <ul> <li>Замените неисправный<br/>серводвигатель (EA461).</li> </ul>                                                                           |  |
| F45015     | Угловой датчик левой<br>заслонки вышел из строя               | Сигнал углового датчика<br>левой заслонки имеет<br>напряжение меньше 4 мА.                                    | <ul> <li>Устраните повреждения<br/>или обрывы на кабеле к<br/>угловому приводу.</li> </ul>                                                     |  |
|            |                                                               |                                                                                                    | <ul> <li>Замените неисправный<br/>угловой датчик (NH195).</li> </ul>                                                                           |  |
| F45016     | Угловой датчик заслонки<br>справа вышел из строя              | Сигнал углового датчика<br>правой заслонки имеет<br>напряжение меньше 4 мА.                                   | <ul> <li>Устраните повреждения<br/>или обрывы на кабеле к<br/>угловому приводу.</li> </ul>                                                     |  |
|            |                                                               |                                                                                                    | <ul> <li>Замените неисправный<br/>угловой датчик (NH195).</li> </ul>                                                                           |  |
| F45019     | Сбой электрического<br>подъемного цилиндра                    | Потребляемый ток<br>серводвигателя на левой                                                                   | <ul> <li>Устраните блокировку<br/>заслонки.</li> </ul>                                                                                         |  |
|            | заслонки слева заслонке превышает 6 А.                        |                                                                                                    | <ul> <li>Замените неисправный<br/>угловой датчик (NH195).</li> </ul>                                                                           |  |
| F45020     | Сбой электрического<br>подъемного цилиндра                    | Потребляемый ток<br>серводвигателя на правой                                                                  | <ul> <li>Устраните блокировку<br/>заслонки.</li> </ul>                                                                                         |  |
|            | заслонки справа                                               | заслонке превышает 6 А.                                                                                       | <ul> <li>Замените неисправный<br/>угловой датчик (NH195).</li> </ul>                                                                           |  |
| F45022     | Не выдерживается частота<br>вращения распределяющих<br>дисков | Скорость вращения<br>распределяющих дисков<br>отличается от заданной<br>скорости более чем на<br>50 об/мин.   | Изменяйте частоту<br>вращения вала отбора<br>мощности, пока не будет<br>достигнута правильная<br>частота вращения<br>разбрасывающих<br>дисков. |  |

| Код ошибки | Ошибка                                                                            | Причина                                                                                         | Решение                                                                                                    |
|------------|-----------------------------------------------------------------------------------|-------------------------------------------------------------------------------------------------|----------------------------------------------------------------------------------------------------|
| F45026     | Вышел из строя датчик<br>наклона                                                  | Один из сигналов датчика<br>наклона менее 4 мА.                                                 | <ul> <li>Устраните повреждение<br/>или обрывы кабеля<br/>датчика наклона.</li> <li>Замените неисправный<br/>ратичк ирклона (NH186)</li> </ul>           |
| F45027     | Превышение тока на<br>выходе: EEL 092/EEL<br>093 освещение веера<br>разбрасывания | Слишком большой<br>потребляемый ток<br>освещения веера<br>разбрасывания                         | <ul> <li>Проверьте лампу и кабельный жгут</li> <li>Замените неисправную лампу (NA297)</li> <li>Замените неисправный кабельный жгут</li> </ul>           |
| F45028     | Левый взвешивающий<br>элемент не работает                                         | Сигнал взвешивающего<br>элемента слева меньше<br>4 мА.                                          | <ul> <li>Устраните повреждения<br/>или обрывы<br/>кабеля взвешивающего<br/>элемента.</li> <li>Замените неисправный<br/>взвешивающий элемент.</li> </ul> |
| F45029     | Правый взвешивающий<br>элемент не работает                                        | Сигнал взвешивающего<br>элемента слева меньше<br>4 мА.                                          | <ul> <li>Устраните повреждения<br/>или обрывы<br/>кабеля взвешивающего<br/>элемента.</li> <li>Замените неисправный<br/>взвешивающий элемент.</li> </ul> |
| F45032     | Превышение тока на<br>выходе: EEL 090 подсветка<br>бункера                        | Слишком большое<br>потребление тока для<br>подсветки бункера                                    | <ul> <li>Проверьте лампу и<br/>кабельный жгут</li> <li>Замените неисправную<br/>лампу</li> <li>Замените неисправный<br/>кабельный жгут</li> </ul>       |
| F45049     | Уровень ниже порога<br>тревоги                                                    | Достигнуто настроенное<br>пользователем значение<br>остатка в бункере.                          | <ul> <li>Дозагрузить бункер</li> </ul>                                                                                                    |
| F45058     | Выбранный источник<br>скорости движения<br>отсутствует                            | Терминал AmaSpread 2 не<br>получает сигнал скорости.                                            | <ul> <li>Выберите имеющийся<br/>источник.</li> <li>Активируйте сигнал<br/>скорости в настройках<br/>терминала.</li> </ul>                               |
| F45062     | Уровень ниже порога<br>тревоги                                                    | Достигнуто настроенное<br>пользователем значение<br>остатка в бункере.                          | <ul> <li>Дозагрузите бункер.</li> </ul>                                                                                                    |
| F45063     | Заданное значение не<br>соблюдается                                               | При текущей ширине<br>захвата и скорости внести<br>желаемое количество<br>материала невозможно. | <ul> <li>Уменьшите скорость.</li> <li>Уменьшите норму<br/>внесения.</li> <li>Уменьшите ширину<br/>захвата.</li> </ul>                                   |

| Код ошибки | Ошибка                                                                                        | Причина                                                                                                    | Решение                                                                                            |
|------------|-----------------------------------------------------------------------------------------------|----------------------------------------------------------------------------------------------------|----------------------------------------------------------------------------------------------------|
| F45064     | Слишком низкий уровень<br>слева                                                               | Левый датчик опорожнения<br>больше не активирован.                                                               | <ul> <li>Догрузите удобрение.</li> </ul>                                                           |
|            |                                                                                               |                                                                                                    | <ul> <li>Деактивируите<br/>датчик опорожнения<br/>в настройках<br/>пользователя.</li> </ul>        |
| F45065     | Слишком низкий уровень                                                                        | Слишком низкий уровень                                                                                           | <ul> <li>Догрузите удобрение.</li> </ul>                                                           |
|            | справа                                                                                        | справа                                                                                                    | <ul> <li>Деактивируйте<br/>датчик опорожнения<br/>в настройках<br/>пользователя.</li> </ul>        |
| F45066     | Взвешивание активно,<br>бункер скоро опустеет.<br>Остановите машину и<br>калибровочный проход | Во время калибровочного<br>прохода в бункере остается<br>менее 300 кг.                                           | <ul> <li>Остановите машину и<br/>калибровочный проход.</li> </ul>                                  |
| F45067     | Калибровочный проход<br>можно запустить и<br>остановить только при<br>неподвижной машине      | Во время движения<br>нажата кнопка запуска или<br>завершения калибровочного<br>прохода.                          | <ul> <li>Остановите машину<br/>и запустите<br/>или остановите<br/>калибровочный проход.</li> </ul> |
| F45068     | Слишком низкий уровень в<br>бункере для калибровки                                            | Слишком низкий уровень в<br>бункере для калибровки.                                                              | <ul> <li>Догрузите удобрение</li> </ul>                                                            |
| F45069     | Повторяющаяся ошибка при<br>определении коэффициента<br>калибровки                            | Во время автоматической<br>калибровки заново<br>рассчитанный коэффициент<br>калибровки дважды был<br>меньше 0,5. | <ul> <li>Устраните закупорку<br/>заслонки.</li> </ul>                                              |
|            |                                                                                               |                                                                                                    | <ul> <li>Откалибруйте<br/>удобрение вручную.</li> </ul>                                            |
|            |                                                                                               |                                                                                                    | <ul> <li>Заново откалибруйте<br/>весы.</li> </ul>                                                  |
|            |                                                                                               |                                                                                                    | <ul> <li>Установите особый<br/>разбрасываемый<br/>материал «Рис».</li> </ul>                       |

# Приложение

CMS-T-00008986-A.1

CMS-T-00008987-A.1

# 17.1 Применяемые документы

- Руководство по эксплуатации трактора
- Руководство по эксплуатации навесного распределителя

# Перечни

#### CMS-T-00008275-A.1

# 18.1 Глоссарий

#### Агрегат

Навесные агрегаты являются принадлежностями трактора. Но в данном руководстве по эксплуатации навесные агрегаты везде называются агрегатом.

а

#### Трактор

В данном руководстве по эксплуатации везде используется название «трактор», в том числе и для других сельскохозяйственных колесных тягачей. На трактор навешиваются или прицепляются агрегаты.

т

#### Э

#### Эксплуатационный материал

Эксплуатационные материалы служат для обеспечения готовности к эксплуатации. Например, к эксплуатационным материалам относятся чистящие вещества и смазочные материалы, такие как смазочное масло, консистентные смазки или средства для чистки.

# 18.2 Предметный указатель

| Р<br>Рабочее освещение<br>Использование                                               | 36                                 | Источник сигнала скорости<br>Определение количества импульсов на<br>100 м<br>Сигнальная розетка                             | 20<br>19                   |
|---------------------------------------------------------------------------------------|------------------------------------|----------------------------------------------------------------------------------------------------|----------------------------|
| Α                                                                                     |                                    | К                                                                                                    |                            |
| Адрес<br><i>Техническая редакция</i><br><b>Б</b>                                      | 5                                  | Кнопки<br>Ввод<br>Навигация<br>Обзор                                                                                        | 12<br>12, 16<br>13         |
| Базовые сведения<br>Бункер<br>Заполнение<br>установка в горизонтальное положение<br>В | 39<br>28<br>23                     | Кнопки выбора меню<br>Бункер<br>Весы<br>Документация<br>Машина<br>Продукты<br>Работа                                        | 10<br>10<br>10<br>10<br>10 |
| Весы<br><i>тарирование</i><br><i>Юстировка</i><br>Включение<br>Выключение             | <i>41</i><br><i>41</i><br>16<br>16 | Кнопки навигации<br>Использование<br>Компьютер управления<br>Конфигурирование<br>Обзор<br>подключение                       | 16<br>18<br>10<br>15       |
| Д                                                                                     |                                    | Контактные данные                                                                                                    |                            |
| Диагностика<br>Диагностические данные<br><i>отображение</i><br><b>3</b>               | 39<br>42                           | Техническая редакция<br>Коэффициент калибровки<br>Выбор метода<br>определение без движения<br>определение во время движения | 5<br>24<br>29<br>32        |
|                                                                                       |                                    | Μ                                                                                                    |                            |
| Заслонка<br>Калибровка<br>И                                                           | 40                                 | Метод распределения по границе<br>Выбор                                                                                     | 35                         |
| Изменение нормы внесения<br><i>адаптировать</i><br>Импульсы                           | 33                                 | <b>Н</b><br>Наклон<br>Регулировка щитка для распределения                                                                   |                            |
| на 100 м, определение<br>Инликация рабочего состояния                                 | 20                                 | по границе                                                                                                    | 35                         |
| Описание<br>Использование по назначению                                               | 14<br>8                            | Показание счетчика<br>Порожний<br>Настройка предупреждения                                                                  | 39<br>22                   |

| Программное обеспечение<br>Просмотр идентификационного номера             | 39                   |
|---------------------------------------------------------------------------|----------------------|
| Продукт<br>Ввод сведений<br>выбрать<br>Создание<br>удаление               | 26<br>26<br>25<br>26 |
| Р                                                                         |                      |
| Работа в мастерской                                                       | 4                    |
| Рабочие данные<br>документирование                                        | 38                   |
| Разбрасывание<br>Выбор метода распределения по границе<br>с одной стороны | 35<br>33             |
| Разбрасыватель<br>Опорожнение                                             | 37                   |
| C                                                                         |                      |
| Скорость<br>Ввод                                                          | 21                   |
| т                                                                         |                      |
| Терминал<br>Конфигурирование                                              | 18                   |
| У                                                                         |                      |
| Управление<br>Ввод цифр<br>включение и выключение<br>навигация по меню    | 17<br>16<br>16       |
| Уровень<br>Ввод сигнального предела                                       | 22                   |
| Φ                                                                         |                      |
| Функция<br>Описание                                                       | 9                    |
| ц                                                                         |                      |
| Цифровое руководство по эксплуатации                                      | 4                    |
| Ч                                                                         |                      |
| Числовые значения<br>Ввод                                                 | 17                   |

#### Ш

Шаг изменения нормы

| Ввод                               | 23 |
|------------------------------------|----|
| щ                                  |    |
| Щиток для распределения по границе |    |

35

Изменение наклона

#### AMAZONEN-WERKE

H. DREYER SE & Co. KG Postfach 51 49202 Hasbergen-Gaste Germany

+49 (0) 5405 501-0 amazone@amazone.de www.amazone.de